## Procedura di accesso area riservata UDS

All'interno del sito www.everse.it

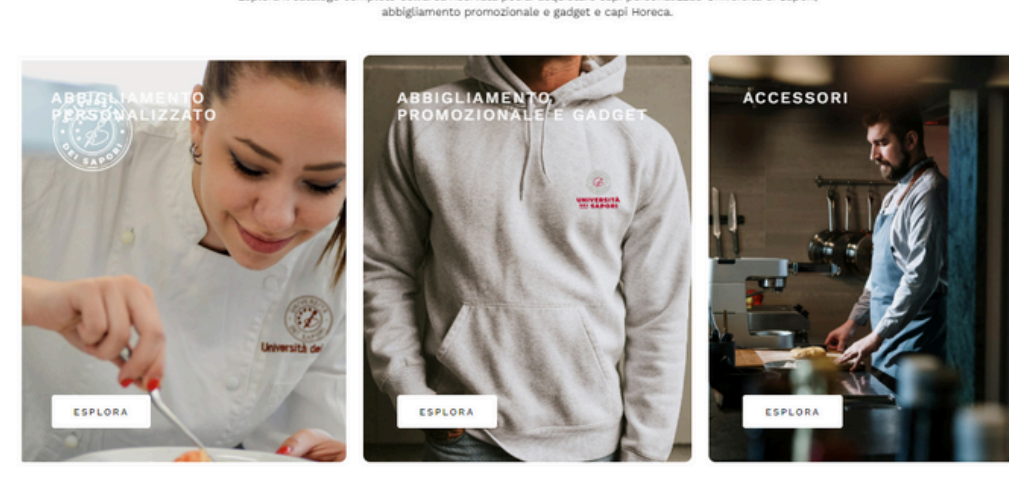

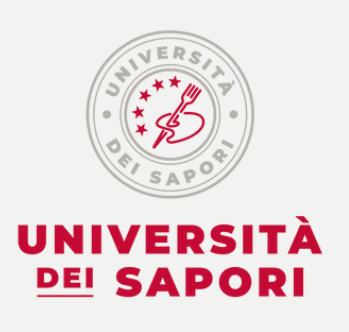

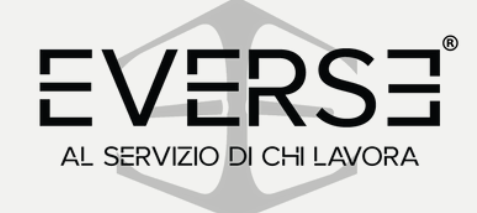

## **EVERSE**

### CATALOGO UDS

eto dell'area riservata potrai acquistare capi personalizzati Università di Sapor

ABBIGLIAMENTO PERSONALIZZATO Selezione di capi personalizzati con il logo dell'Università dei Sapori

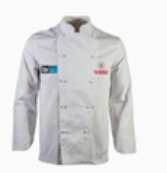

BRAND PROFESSIONI UDS

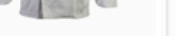

GIACCA CUOCO BIANCA UDS

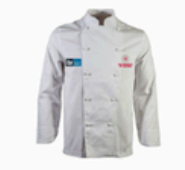

GIACCA CUOCO RIANCA UDS

GIACCA CUOCO BIANCA UDS

FALDA SOMME

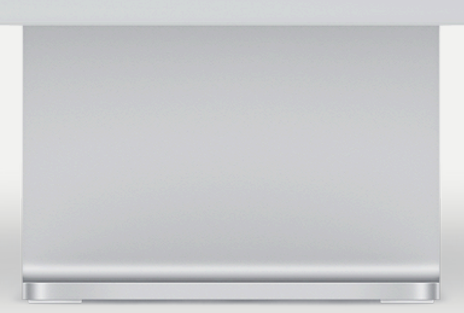

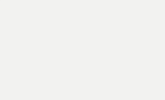

0

Cliccare sul bottone "AREA RISERVATA" nella barra in alto nera

2. Si aprirà una pagina con la seguente schermata:

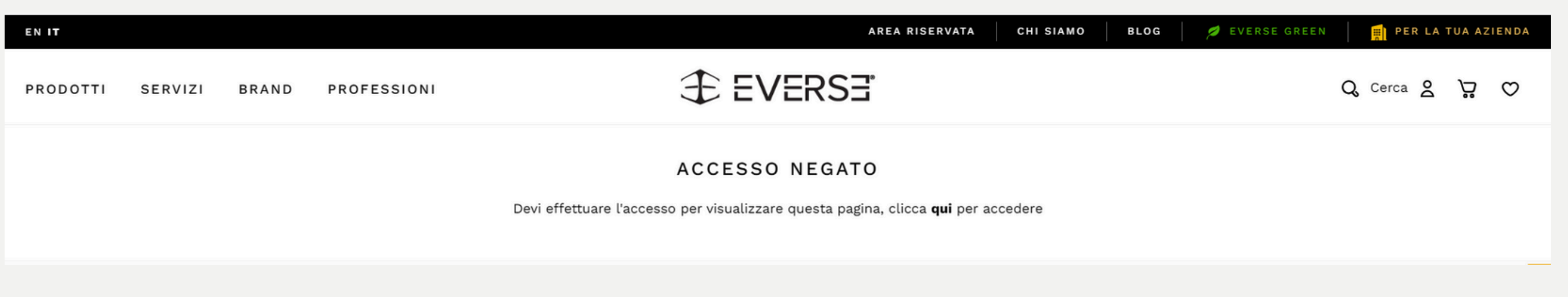

Cliccare sul tasto "qui"

3

• La prima volta che si accede occorrerà registrarsi, compilando i campi del form "REGISTRATI" e mettendo la spunta sulle caselle

| ACCEDI                          | REGISTRATI                                                                                                    |
|---------------------------------|----------------------------------------------------------------------------------------------------|
| Nome utente o indirizzo email * | Nome utente *                                                                                                    |
| Password *                      | Indirizzo email *                                                                                                    |
| ACCEDI                          | Password *                                                                                                    |
|                                 | <ul> <li>Richiedi accesso all'area riservata?</li> <li>Accetto le condizioni descritte nella <u>nota informativa sulla privacy</u> (Art. 13 Regolamento<br/>(UE) 2016/679 del Parlamento Europeo e del Consiglio Europeo) *</li> <li>Iscrivimi alla newsletter!</li> </ul> |
|                                 | REGISTRATI                                                                                                    |

Email di esempio: nome@universitadeisapori.it nome@innovazioneterziario.it

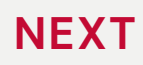

# 3. Se l'utente è già registrato, occorrerà effettuare l'accesso compilando il form "ACCEDI"

| ACCEDI                          | REGISTRATI                                                                                                    |
|---------------------------------|----------------------------------------------------------------------------------------------------|
| Nome utente o indirizzo email * | Nome utente *                                                                                                    |
| Password *                      | Indirizzo email *                                                                                                    |
| ACCEDI                          | Password *                                                                                                    |
|                                 | <ul> <li>Richiedi accesso all'area riservata?</li> <li>Accetto le condizioni descritte nella <u>nota informativa sulla privacy</u> (Art. 13 Regolamento<br/>(UE) 2016/679 del Parlamento Europeo e del Consiglio Europeo) *</li> </ul> |
|                                 | ✓ Iscrivimi alla newsletter!                                                                                                    |
|                                 | REGISTRATI                                                                                                    |

4. Dopo aver effettuato l'accesso, apparirà la voce "UDS" accanto alle altre voci del menù Cliccare sul bottone "UDS" per accedere alla sezione del sito dedicata

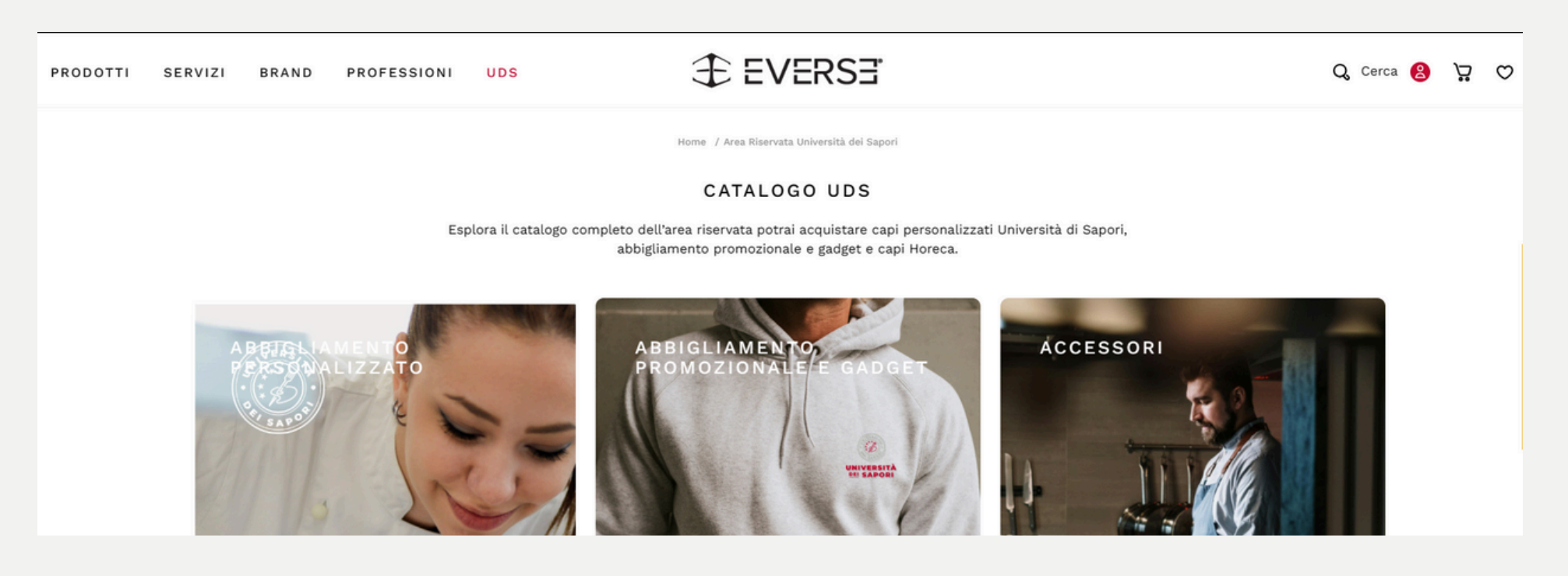